## How to code a disease in Helix Practice Manager

- 1. Open the patient's file and click on "add new" in the medical history section
- 2. This will open a window called "Medical Condition Search" as shown below.
- 3. Type the word "asthma" into the search box as shown and click on the search button.
- 4. A list of codes pertaining to Asthma will appear, chose the code you wish to use (ICPC2 or ICD 10) and click ok.

| Please Select the Coding Type you wish to use:                                                                                                    | Default                 | Ŧ           |                  |                |    |
|----------------------------------------------------------------------------------------------------|-------------------------|-------------|------------------|----------------|----|
| asthma                                                                                                    |                         |             |                  | Q Sear         | ch |
| Candition                                                                                                    |                         | Icd 10 Code | Icpc 2 Code      | GP Code        |    |
| Nonallergic asthma                                                                                                    |                         | J45.1       |                  |                |    |
| ASTHMA                                                                                                    |                         |             |                  | J45            |    |
| Antiasthmatics, not elsewhere classified                                                                                                    |                         | Y55.6       |                  |                |    |
| ASTHMA                                                                                                    |                         |             | R96              |                |    |
|                                                                                                    |                         |             |                  |                |    |
| Predominantly allergic asthma                                                                                                    |                         | J45.0       |                  |                |    |
| Predominantly allergic asthma<br>ASTHMA<br>Others to consider:<br>wheezing R03; cough R05<br>Criteria for inclusion:<br>recurrent episodes of reversible acute bronchial obstr<br>criteria for asthma                                              | ruction with wheeze/dry | J45.0       | st meeting curre | ently accepted |    |
| Predominantly allergic asthma ASTHMA Others to consider: wheezing R03; cough R05 Criteria for inclusion: recurrent episodes of reversible acute bronchial obstr criteria for asthma Excluded: bronchiolitis R78; chronic bronchitis R79; emphysema | ruction with wheeze/dry | J45.0       | st meeting curre | ently accepted |    |

- 5. Another window now appears which allows you to add further information such as the type of asthma, where it was diagnosed etc.
- 6. The date of diagnosis is inserted automatically as the current date but this can be changed to an earlier date.

| <u>History</u><br><u>s</u> |
|----------------------------|
|                            |
|                            |
|                            |
|                            |
|                            |
| ÷.*                        |
| *                          |
|                            |
|                            |
|                            |

- 7. Other options in this window are to make the diagnosis acute or chronic and to make the diagnosis active or inactive. Only active diagnoses will appear on the main page of the patient's file and in referral letters and reports.
- 8. Click OK to include the diagnosis and details in the patient's medical history.

## How to generate a list of patients with a specific code in HPM

- 1. Click on the "Reports" tab at the top of the screen
- 2. This will offer you a variety of reporting options including Patient, Accounts, Drug etc
- 3. Click on the Diagnosis icon represented by the stethoscope, this will launch the screen shown below with a list of previously created diagnosis searches.

| 4s. Test, Mary (F) 44Y 9M 01/01/19  | 07.(5 Redeside Court, Family GMS 4557813A -                            |               |
|-------------------------------------|------------------------------------------------------------------------|---------------|
| Ingenals Reporting                  |                                                                        |               |
| Name                                | - Description                                                          | Tinoc         |
|                                     |                                                                        | User defined  |
| and the second second second second |                                                                        | User defined  |
| Cervical Check Search - HIV         | Search for female patients between 25 and 60 who are HIV positive      | User defined  |
| Diabetic Patients                   | Various codes                                                          | User defined  |
| Impaired Fasting Glucose/ Impaire   | and endocrine                                                          | User defined  |
| List of Asthma patients             | using ICPC2 and ICD codes                                              | User defined  |
| Pandemic Flu recall IHD with angi   |                                                                        | Liser defined |
| pandemic flu recall IHD without a   |                                                                        | User defined  |
| Pandemic Flu Vaccine - Asthma       |                                                                        | User defined  |
| patients coded as hyperlipidemia    |                                                                        | User defined  |
| Petients with COPD                  | Patients with a ICPC diagnosis of Chronic Obtruction Pulmonary Disease | User defined  |
| Patients with Type 1 and Type 2 D   | Patients with Type 1 and Type 2 Diabetes                               | User defined  |

- 4. Click on the "new" button to create a new search, this will launch the "diagnosis reporting" window as shown below.
- 5. This screen gives you the option to frame your search according to date of diagnosis as well as age and gender of patient.
- 6. In this case we are going to restrict the search to patients who have had a diagnosis made in the last 11 years by changing the "from" date to 15/10/2000. We will leave the gender and age drop down unchanged as we wish to include patients of all ages and both genders.

| ignosis Reporting    |            |             |             |            |             |     |   |          |       |
|----------------------|------------|-------------|-------------|------------|-------------|-----|---|----------|-------|
| tients               |            |             |             |            |             |     |   |          |       |
| Diagnosed From Date: | 15/10/2000 | ÷ *         | Diagnosed   | d To Date: | 15/10/201   | 1 🗘 | • |          |       |
| Age Between:         | 0          | 🗘 and: 1    | 150         | <b>.</b>   |             |     |   |          |       |
| Gender:              | [AII]      |             |             | Ŧ          |             |     |   |          |       |
| dical Conditions     |            |             |             |            |             |     |   |          |       |
| Show: CAIL CAny      |            | SortBy: •   | Patient Nar | ne 🤆 Col   | ndition Nam | e   |   |          |       |
|                      |            | Condition N | ame         |            |             |     | 1 | Code     |       |
|                      |            |             |             |            |             |     |   |          |       |
|                      |            |             |             |            |             |     |   |          |       |
|                      |            |             |             |            |             |     |   |          |       |
|                      |            |             |             |            |             |     |   |          |       |
|                      |            |             |             |            |             |     |   |          |       |
|                      |            |             |             |            |             |     |   |          |       |
|                      |            |             |             |            |             |     |   |          |       |
|                      |            |             |             |            |             |     |   |          |       |
|                      |            |             |             |            |             |     |   |          |       |
|                      |            |             |             |            |             |     |   |          |       |
|                      |            |             |             |            |             |     |   |          |       |
|                      |            |             |             |            | 1           |     |   |          |       |
| Condition: asthma    |            |             |             | Add        | Delet       | te  |   |          |       |
| Condition: asthma    | T          |             |             | Add        | Delet       | te  | 0 | Save 🔕 C | ancel |

- 7. At the bottom of this screen is the "condition" box in which we write the name of the condition we are interested in searching for. Type in Asthma here and click on the small magnifying glass icon to chose the codes you wish to search under.
- 8. This launches the "medical condition search" box as shown above in the first section of these instructions. Again chose Asthma R96 (ICPC-2 code) if this is the code used in your practice and click the "Add" button to include this code in your search. It is possible to include other codes for Asthma if you have used more than one or you wish to search for a number of conditions at the same time as shown below.

2

| Age Between: 0 1 and: 150<br>Gender: [All]<br>Show: • All • Any SortBy: • Patient Name<br>Condition Name<br>THMA<br>hma, unspecified<br>atus asthmaticus | Code<br>R96<br>J45.9<br>J46                     |
|----------------------------------------------------------------------------------------------------|-------------------------------------------------|
| Gender: [All]<br>dicel Conditions<br>Show: • All C Any SortBy: • Patient Name<br>Condition Name<br>STHMA<br>thma, unspecified<br>atus asthmaticus        | e Condition Name<br>Code<br>R96<br>J45.9<br>J46 |
| edicel Conditions<br>Show: All Any SortBy: Patient Name<br>Condition Name<br>STHMA<br>sthma, unspecified<br>atus asthmaticus                             | e Condition Name<br>Code<br>R96<br>J45.9<br>J46 |
| Show: CAIL CAny SortBy: CPatient Name<br>Condition Name<br>STHMA<br>sthma, unspecified<br>atus asthmaticus                                               | e Condition Name<br>Code<br>R96<br>J45.9<br>J46 |
| Condition Name<br>STHMA<br>sthma, unspecified<br>tatus asthmaticus                                                                                       | Code<br>R96<br>J45.9<br>J46                     |
| STHMA<br>sthma, unspecified<br>tatus asthmaticus                                                                                                    | R96<br>J45.9<br>J46                             |
| sthma, unspecified<br>itatus asthmaticus                                                                                                    | J45.9<br>J46                                    |
| tatus asthmaticus                                                                                                    | J46                                             |
|                                                                                                    |                                                 |
|                                                                                                    |                                                 |
|                                                                                                    |                                                 |
|                                                                                                    |                                                 |
|                                                                                                    |                                                 |
|                                                                                                    |                                                 |
|                                                                                                    |                                                 |
|                                                                                                    |                                                 |
|                                                                                                    |                                                 |
| Condition: Status asthmaticus                                                                                                    |                                                 |

- 9. To run the search click on the "run" button. To the right of this button is a small drop down menu which allows you to export your list of patients into an Excel spreadsheet rather than a word document. This will allow you to merge your list of patients with a standard recall letter.
- 10. Don't forget to save your search by clicking on the "save" button. This will allow you to run the report again at a future time and include newly diagnosed asthma patients as well as excluding patients who have died or left the practice.

Dr. Brian Meade October 2011